# <u>LİSANSÜSTÜ DÖNEM PROJESİ BAŞVURU</u> <u>FORMU KILAVUZU</u>

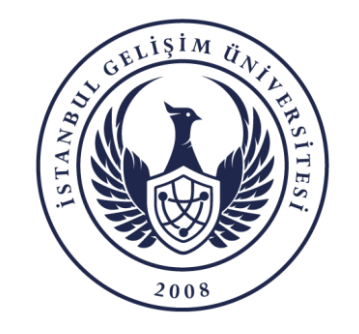

BİLGİ İŞLEM DAİRE BAŞKANLIĞI

## ➢ BAŞVURU SÜREÇLERİ

- 1. Öğrencinin Lisansüstü Dönem Projesi Başvurusu
- 2. Danışman Ön Kontrol ve Onayı
- 3. Öğrencinin Dönem Projesi Yüklemesi
- 4. Danışman Kontrol, Not Girişi ve Onayı
- 5. Öğrenci İşleri Daire Başkanlığının Kurul Kararını Sisteme Girmesi ve Onay İşlemi

NOT: Başvurunuzla birlikte üniversite öğrenci mailinize başvurunuzun son durumu ile ilgili bilgilendirme maili gelmektedir. Süreci OBİS üzerindende takip etmelisiniz.

### <u>LİSANSÜSTÜ DÖNEM PROJESİ BAŞVURUSU</u>- 1

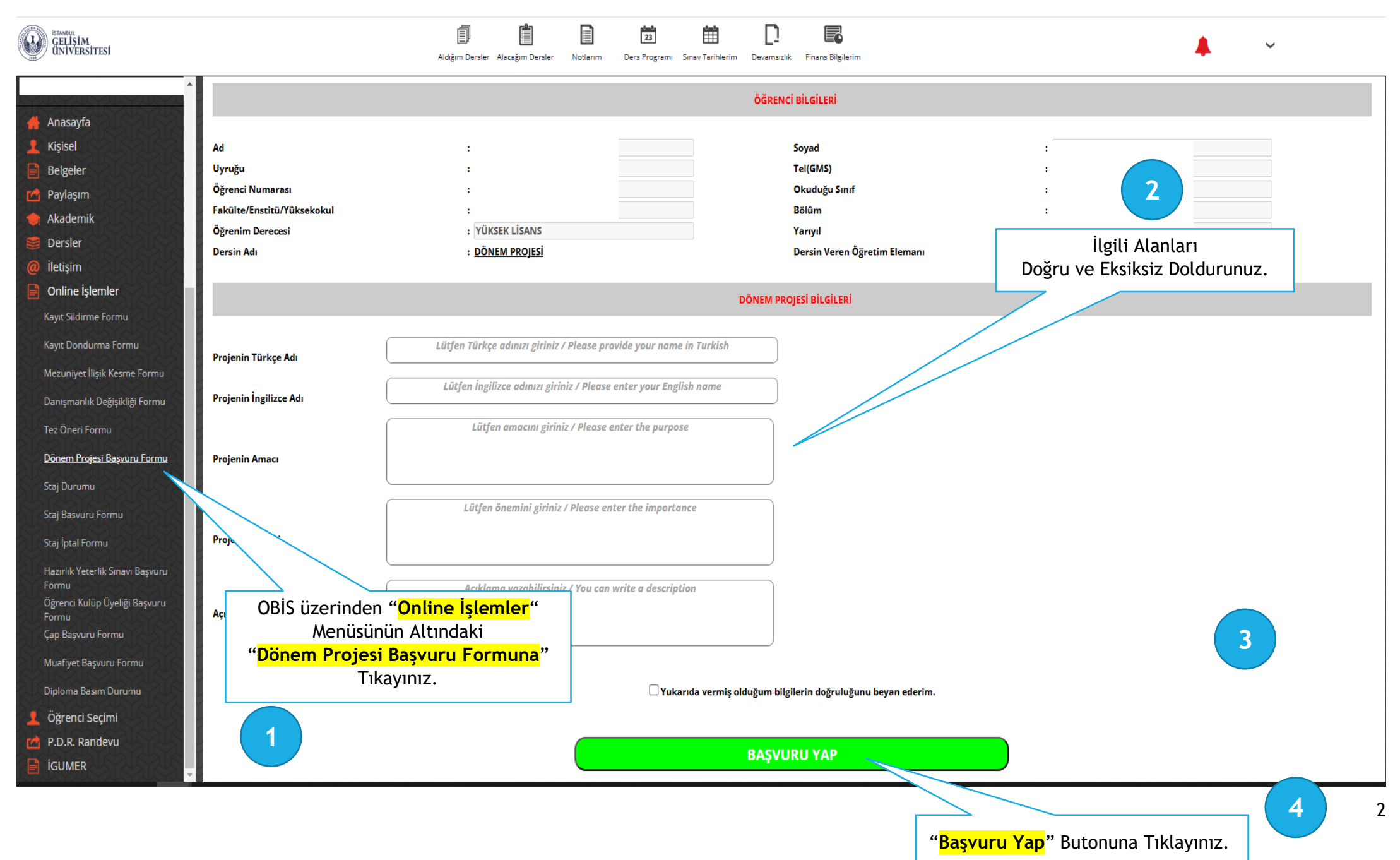

#### <u>LİSANSÜSTÜ DÖNEM PROJESİ BAŞVURUSU - 2</u>

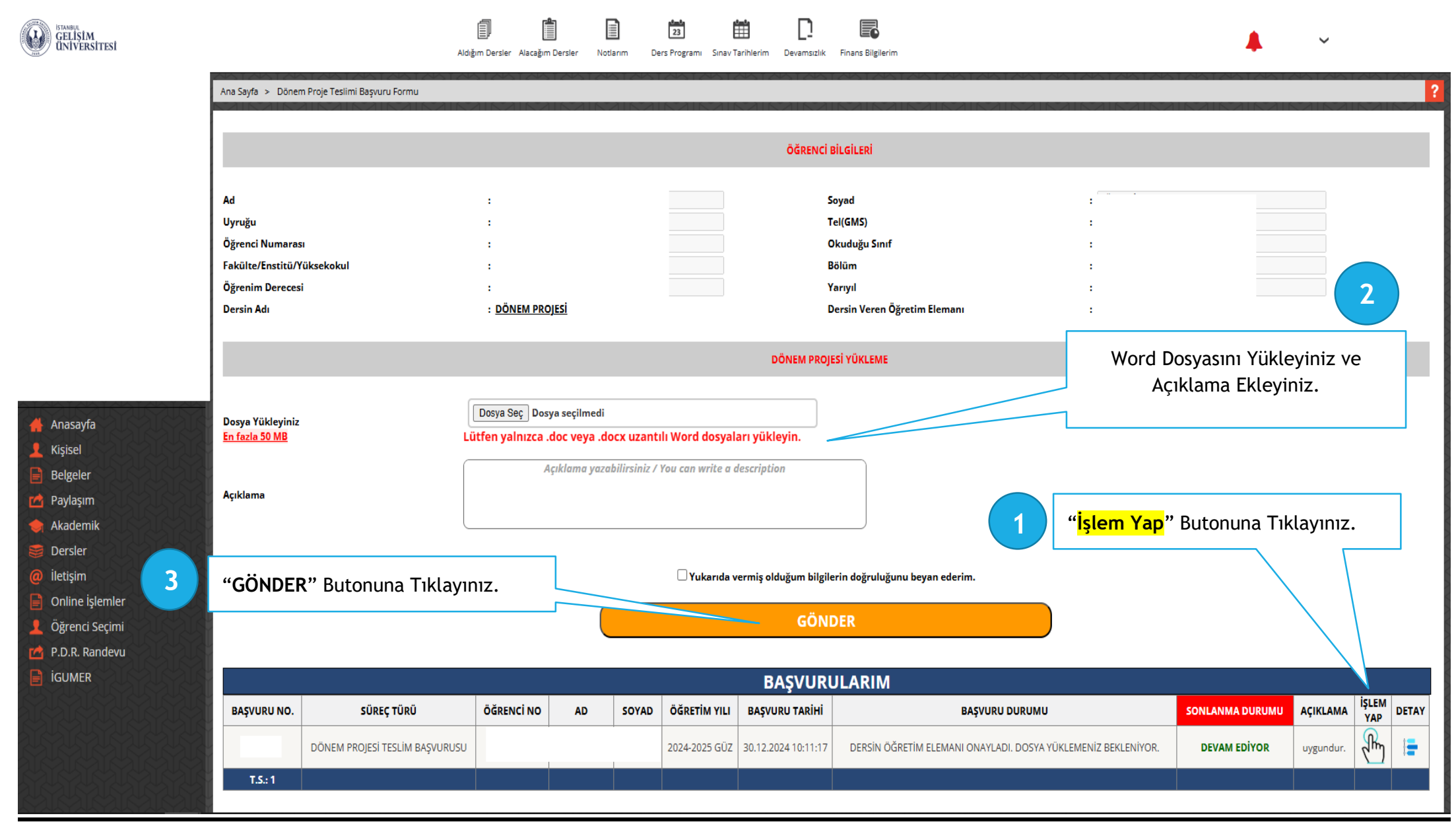

#### <u>LİSANSÜSTÜ DÖNEM PROJESİ BAŞVURUSU - 3</u>

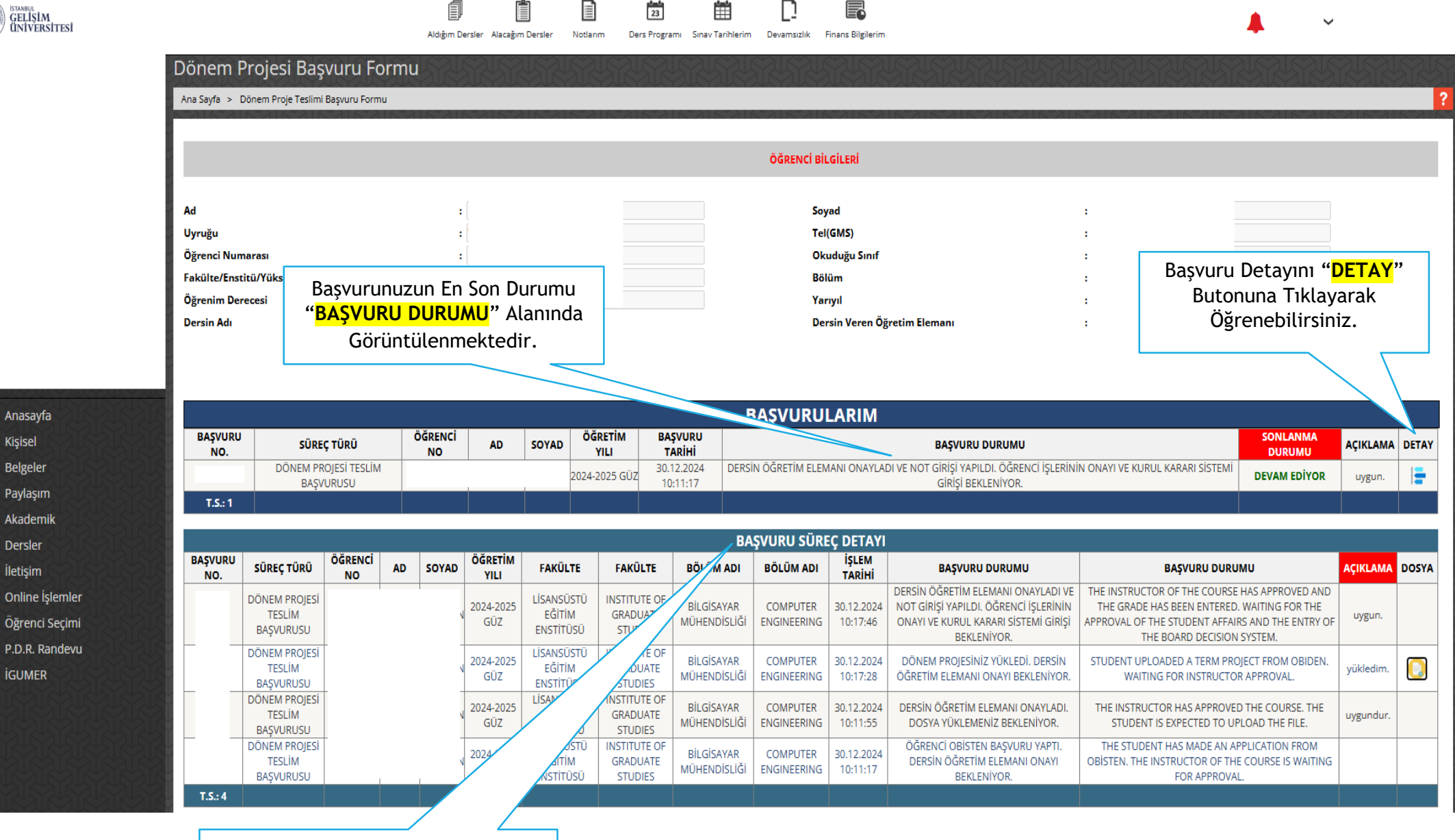

Her süreçte "Başvuru Süreç Detay" tablosuna süreç eklenmektedir.

## <u>LİSANSÜSTÜ DÖNEM PROJESİ BAŞVURUSU</u> - 4

|                                            |                                               |                                      |                 | A    | Aldığım De | rsler Alacağım   | Dersler Notlar                    | im Ders Pi                         | 23 Barrogrami Sinav Ta      | rihlerim Devamsızlıl                                    | Finans Bilgileri            | m                                                                                            |                                                               | <b>4</b>                                                                  | J.        |       |
|--------------------------------------------|-----------------------------------------------|--------------------------------------|-----------------|------|------------|------------------|-----------------------------------|------------------------------------|-----------------------------|---------------------------------------------------------|-----------------------------|----------------------------------------------------------------------------------------------|---------------------------------------------------------------|---------------------------------------------------------------------------|-----------|-------|
|                                            | Ana Sayfa > Dönem Proje Teslimi Başvuru Formu |                                      |                 |      |            |                  |                                   |                                    |                             |                                                         |                             |                                                                                              |                                                               |                                                                           |           |       |
|                                            |                                               |                                      |                 |      |            |                  |                                   |                                    |                             |                                                         |                             |                                                                                              |                                                               |                                                                           |           |       |
|                                            | ÖĞRENCİ BİLGİLERİ                             |                                      |                 |      |            |                  |                                   |                                    |                             |                                                         |                             |                                                                                              |                                                               |                                                                           |           |       |
|                                            | Ad                                            | :                                    |                 |      |            |                  |                                   |                                    | Soyad                       |                                                         | :                           |                                                                                              |                                                               |                                                                           |           |       |
|                                            | Uyruğu                                        |                                      | :               |      |            |                  |                                   |                                    |                             |                                                         | :                           |                                                                                              |                                                               |                                                                           |           |       |
|                                            | Öğrenci Num                                   |                                      | :               |      |            |                  | o                                 |                                    |                             | :                                                       | :                           |                                                                                              |                                                               |                                                                           |           |       |
|                                            | Fakülte/Enst                                  | :                                    |                 |      |            |                  | B                                 |                                    |                             | Öğranci içləri tərəfindən Onaylandı və Sürəs Təməmlənir |                             |                                                                                              |                                                               | 7                                                                         |           |       |
|                                            | Öğrenim Derecesi                              |                                      |                 |      | :          |                  |                                   |                                    |                             |                                                         |                             | Öğrenci işleri tararından onaylandı ve Sureç Tamamlanı.                                      |                                                               |                                                                           |           |       |
|                                            | Dersin Adı                                    |                                      |                 | :    | :          |                  |                                   |                                    |                             | Dersin Ve                                               |                             |                                                                                              |                                                               |                                                                           |           |       |
|                                            |                                               |                                      |                 |      |            |                  |                                   |                                    |                             |                                                         |                             |                                                                                              |                                                               |                                                                           |           |       |
|                                            | BASVURULARIM                                  |                                      |                 |      |            |                  |                                   |                                    |                             |                                                         |                             |                                                                                              |                                                               |                                                                           |           |       |
| 🔺 Anasayfa                                 | BAŞVURU NO. SÜREÇ TÜRÜ                        |                                      |                 | ιÜ   | ÖĞRENCİ NO |                  | AD                                | SOYAD ÖĞRETİM YILI                 |                             | BAŞVURU TARİH                                           | i                           | BAŞVURU DURUMU                                                                               |                                                               | SONLANMA DURUMU                                                           | AÇIKLAMA  | DETAY |
| Kisisel                                    |                                               | DÖNEM PROJESİ TESLİM E               |                 |      | AŞVURUSU   |                  |                                   | 2024-2025 GÜZ 30.12.202            |                             | 30.12.2024 10:11:                                       | I7 ÖĞRENC                   | Î ÎŞLERÎ ONAYI ÎLE DÖNEM PROJE TESLÎM BA                                                     | SVURUSU TAMAMLANDI.                                           | SONLANDI                                                                  | ******    |       |
| Reløeler                                   | T.S.: 1                                       |                                      |                 |      |            |                  |                                   |                                    |                             |                                                         |                             |                                                                                              |                                                               |                                                                           |           |       |
| Paylaşım                                   |                                               |                                      |                 |      |            |                  |                                   |                                    |                             | BASVURU S                                               | ÜREC DETA                   | (1                                                                                           |                                                               |                                                                           |           |       |
| 🔶 Akademik                                 | BAŞVURU<br>NO.                                | BAŞVURU SÜREÇ TÜRÜ ÖĞRENC            |                 | AD S | OYAD       | ÖĞRETİM<br>YILI  | FAKÜLTE                           | FAKÜLTE                            | FAKÜLTE BÖLÜM ADI           |                                                         | DI İŞLEM<br>TARİHİ          | BAŞVURU DURUMU                                                                               | BAŞVURU DURUMU                                                |                                                                           | AÇIKLAMA  | DOSYA |
| <ul><li>Dersler</li><li>iletişim</li></ul> |                                               | DÖNEM PROJESİ<br>TESLİM<br>BASVURUSU | OJESI<br>1      |      | I          | 2024-2025<br>GÜZ | LİSANSÜSTÜ<br>EĞİTİM<br>ENSTİTÜSÜ | INSTITUTE (<br>GRADUATI            | DF<br>E BİLGİSAY<br>MÜHENDİ | 'AR COMPUTE<br>SLİĞİ ENGINEERIİ                         | R 30.12.2024<br>NG 10:21:23 | ÖĞRENCİ İŞLERİ ONAYI İLE DÖNEM PROJE<br>TESLİM BAŞVURUSU TAMAMLANDI.                         | SEMESTER PROJECT SU<br>COMPLETED WITH STU                     | JBMISSION APPLICATION<br>DENT AFFAIRS APPROVAL.                           | *****     | ŧ     |
| Online İslemler                            |                                               |                                      |                 |      | Ť          |                  |                                   |                                    |                             |                                                         |                             | DERSİN ÖĞRETİM ELEMANI ONAYLADI VE                                                           | THE INSTRUCTOR OF THE                                         | COURSE HAS APPROVED AND                                                   |           |       |
| l Öğrenci Seçimi                           |                                               | TESLİM<br>BAŞVURUSU                  | ISLIM<br>/URUSU |      | I          | 2024-2025<br>GÜZ | EĞİTİM GRADU/<br>ENSTİTÜSÜ STUDII |                                    | E BİLGİSAN                  | AR COMPUTE<br>SLİĞİ ENGINEERIİ                          | ( 30.12.2024<br>JG 10:17:46 | NOT GİRİŞİ YAPILDI. ÖĞRENCİ İŞLERİNİN<br>ONAYI VE KURUL KARARI SİSTEMİ GİRİŞİ<br>BEKI ENİYOR | THE GRADE HAS BEEN E<br>APPROVAL OF THE STUDEN<br>THE BOARD D | NTERED. WAITING FOR THE<br>IT AFFAIRS AND THE ENTRY OF<br>ECISION SYSTEM. | uygun.    |       |
| P.D.R. Randevu                             |                                               | DÖNEM PROJESİ                        | ÖNEM PROJESÍ    |      | Ť          | 2024-2025        | LİSANSÜSTÜ                        | INSTITUTE (                        | DF BILGISA                  | AR COMPLITE                                             | R 30 12 2024                |                                                                                              | STUDENT UPI OADED A TERM PROJECT FROM OBIDEN                  |                                                                           |           |       |
|                                            |                                               | TESLÍM<br>BASVURUSU                  |                 |      | 1          | GÜZ EĞİTİM       |                                   | GRADUATE MÜHENDİSLİĞİ              |                             | SLIĞİ ENGINEERIN                                        | NG 10:17:28                 | ÖĞRETİM ELEMANI ONAYI BEKLENİYOR.                                                            | WAITING FOR INSTRUCTOR APPROVAL.                              |                                                                           | yükledim. |       |
|                                            |                                               | DÖNEM PROJESI<br>TESLİM<br>BASVURUSU | -               |      | 1          | 2024-2025<br>GÜZ | LİSANSÜSTÜ<br>EĞİTİM<br>ENSTİTÜSÜ | INSTITUTE (<br>GRADUATI<br>STUDIES | DF<br>BILGISAN<br>MÜHENDI   | AR COMPUTE<br>SLIĞİ ENGINEERIM                          | R 30.12.2024<br>NG 10:11:55 | DERSİN ÖĞRETİM ELEMANI ONAYLADI.<br>DOSYA YÜKLEMENİZ BEKLENİYOR.                             | THE INSTRUCTOR HAS AN<br>STUDENT IS EXPECTE                   | PPROVED THE COURSE. THE<br>D TO UPLOAD THE FILE.                          | uygundur. |       |
|                                            |                                               | DÖNEM PROJESİ<br>TESLİM<br>BASVURUSU | -               |      | 1          | 2024-2025<br>GÜZ | LİSANSÜSTÜ<br>EĞİTİM<br>ENSTİTÜSÜ | INSTITUTE (<br>GRADUATI<br>STUDIES | DF<br>BİLGİSAN<br>MÜHENDİ   | AR COMPUTE<br>SLIĞİ ENGINEERIM                          | R 30.12.2024<br>NG 10:11:17 | ÖĞRENCİ OBİSTEN BAŞVURU YAPTI. DERSİN<br>ÖĞRETİM ELEMANI ONAYI BEKLENİYOR.                   | THE STUDENT HAS MAD<br>OBİSTEN. THE INSTRUCTO<br>FOR AF       | DE AN APPLICATION FROM<br>R OF THE COURSE IS WAITING<br>PPROVAL.          |           |       |
|                                            | T.S.: 5                                       |                                      |                 |      |            |                  |                                   |                                    |                             |                                                         |                             |                                                                                              |                                                               |                                                                           |           |       |